## **Delete Multiple Transactions at Once**

Using the Delete Transactions function from the Transactions menu, you can delete multiple transactions at once, making bulk updates quick and easy.

## Important

The Delete Transaction Fees function will not delete the following types of transactions:

- ePayments
  - Credit card and bank draft payments cannot be deleted in bulk for audit reasons; they can be deleted individually by a User with the required permissions.
- Linked fees
  - Fees that are partially or fully applied to payments must be deleted individually, which includes unlinking the transactions as part of the process.
- Tuition fees posted in a batch
  - Tuition fees posted via the Post Tuition Fees function (Transactions menu) must be deleted using Delete Transactions > Tuition Fees.
- Refunds linked to payments
  - Refund transactions linked to payments must be deleted individually, which requires unlinking them during the workflow.

To delete a group of transactions:

- 1. Go to Transactions (menu) > Delete Transactions > Transaction Fees.
- 2. Select **Search Criteria** to locate the transactions you want to delete. Note: the *From Date* and *Through Date* fields correspond to the Transaction Date you entered, not the date the fee was posted.
- 3. Click Preview Fees to view the transactions selected for deletion based on your chosen criteria

| Delete Transactions |                                     |
|---------------------|-------------------------------------|
| ← RETURN            |                                     |
| Location: *         | EDU v                               |
| Select Family/Acct: | Q. Search Clear                     |
| Select Class:       | Q, <u>Search</u> Clear              |
| From Date:          | 12/1/2024 🏥 Through Date: 12/2/2024 |
| Type:               | Competition Fee (Debit)             |
| Debits/Credits:     | Debits Only 🗸                       |
| Payment Method:     | Check#:                             |
| Amount From:        | 0.00 To: 9999.99                    |
| Note:               |                                     |
| Entered by User:    | LWallace v                          |
|                     |                                     |
|                     |                                     |

- 4. On the Preview Transactions To Be Deleted page, clear the checkbox for any transactions you want to keep to exclude them from deletion.
- 5. Click **Delete** to finalize the removal of the selected transaction fees.

| Preview Transactions To Be Deleted |                             |             |             |                 |       |                  |       |               |                |                  |          |  |  |
|------------------------------------|-----------------------------|-------------|-------------|-----------------|-------|------------------|-------|---------------|----------------|------------------|----------|--|--|
|                                    |                             |             |             |                 |       |                  |       |               |                |                  |          |  |  |
| 6 S                                | 6 Selected CLEAR SELECTIONS |             |             |                 |       |                  |       |               |                |                  |          |  |  |
|                                    | LOC                         | DATE        | FAMILY/ACCT | ТҮРЕ            | AMT   | NOTE             | CAT1  | TRANS SESSION | STUDENT        | CLASS/EVENT      | USER ID  |  |  |
|                                    | EDU                         | Dec 2, 2024 | Marshall    | Competition Fee | 75.00 | Spring 2025 meet | Cheer | 2024          | David Marshall | Cheer - Beg - Fr | Iwallace |  |  |
|                                    | EDU                         | Dec 2, 2024 | Newell      | Competition Fee | 75.00 | Spring 2025 meet | Cheer | 2024          | Ella Newell    | Cheer - Beg - Fr | Iwallace |  |  |
|                                    | EDU                         | Dec 2, 2024 | Egan        | Competition Fee | 75.00 | Spring 2025 meet | Cheer | 2024          | John Egan      | Cheer - Beg - Fr | Iwallace |  |  |
|                                    | EDU                         | Dec 2, 2024 | Cain        | Competition Fee | 75.00 | Spring 2025 meet | Cheer | 2024          | Elliott Cain   | Cheer - Beg - Fr | Iwallace |  |  |
|                                    | EDU                         | Dec 2, 2024 | Cain        | Competition Fee | 75.00 | Spring 2025 meet | Cheer | 2024          | Spencer Cain   | Cheer - Beg - Fr | Iwallace |  |  |
|                                    | EDU                         | Dec 2, 2024 | Bell        | Competition Fee | 75.00 | Spring 2025 meet | Cheer | 2024          | Lori Bell      | Cheer - Beg - Fr | Iwallace |  |  |

6. In the confirmation window, select **Yes, Delete** to finish the deletion process and update all family balances.